http://psd.tutsplus.com/tutorials/text-effects-tutorials/cinematic-text-effect/

# **Teksteffect**

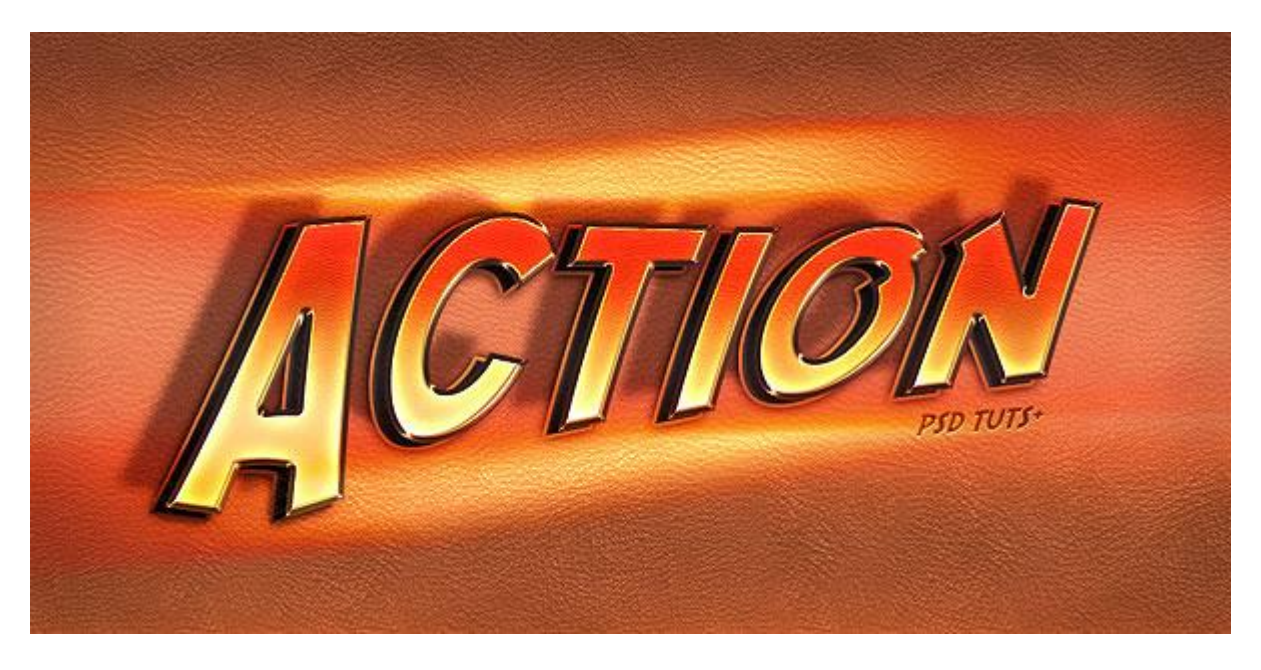

Nodig: lettertype SF Fedora ; leder patroon

### <u>Stap 1</u>

Nieuw photoshop document openen : 1000 x 500 pixels ; RGB ; 100 dpi ; Witte achtergrond. Nieuwe laag: vul met een leder structuur; maak passend voor dit canvas; geef die "leder" laag dan onderstaande laagstijlen:

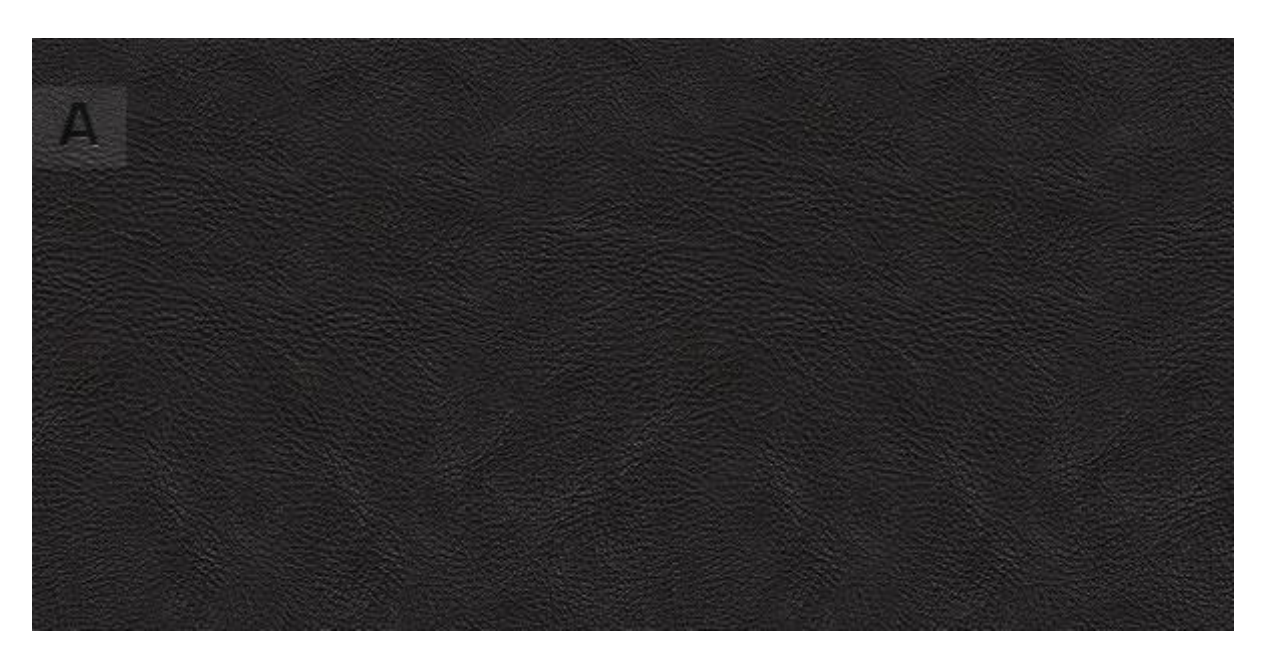

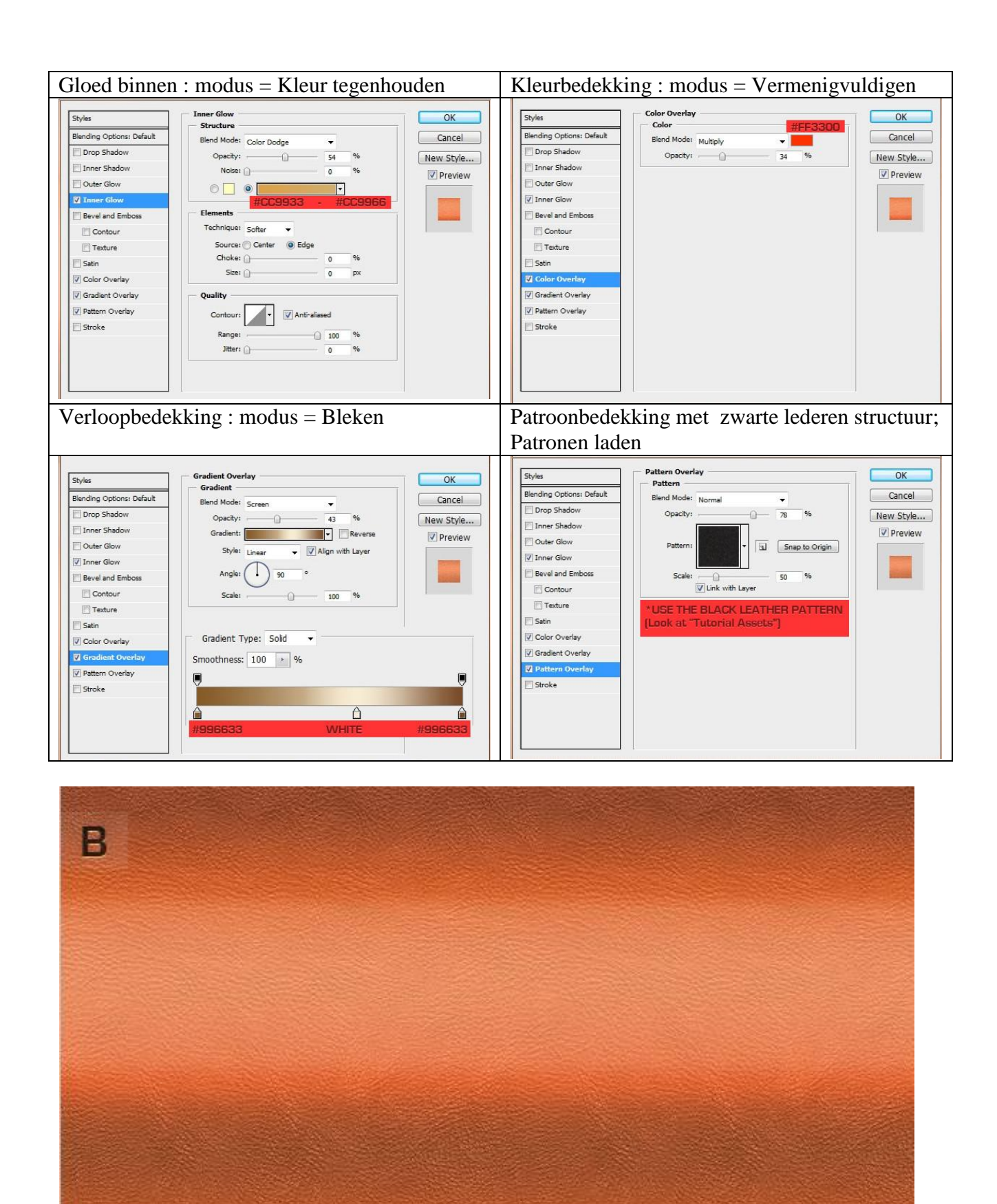

#### Stap 2

Tekst intypen met lettertype 'SF Fedora' : grootte = 170 pt ; Scherp. Noem deze tekstlaag "3D". De tekst zullen we verdraaien met "Verdraaide tekst maken" : Stijl = Vis

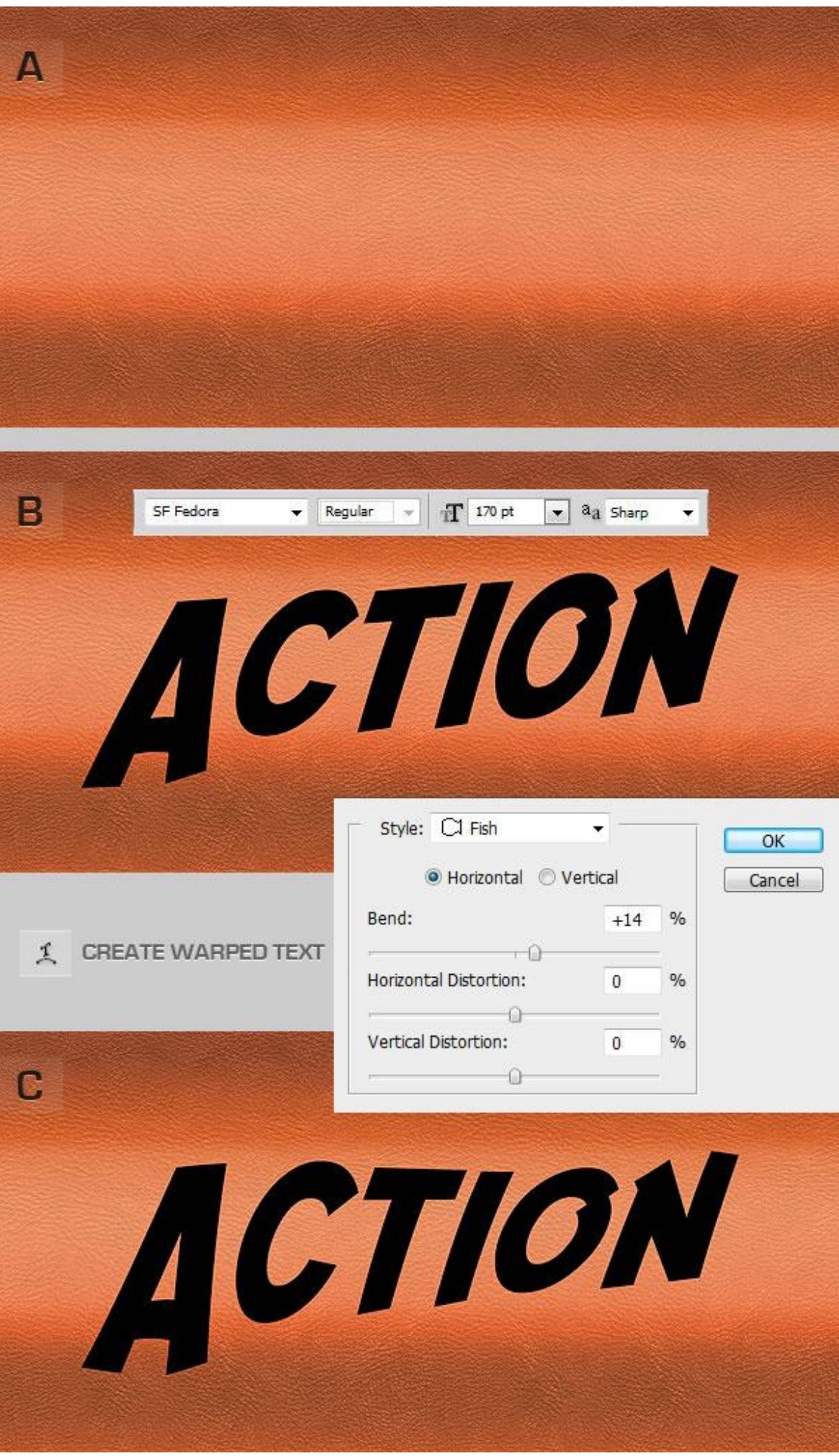

Teksteffect - blz 3

## <u>Stap 3</u> Geef je tekstlaag onderstaande laagstijlen:

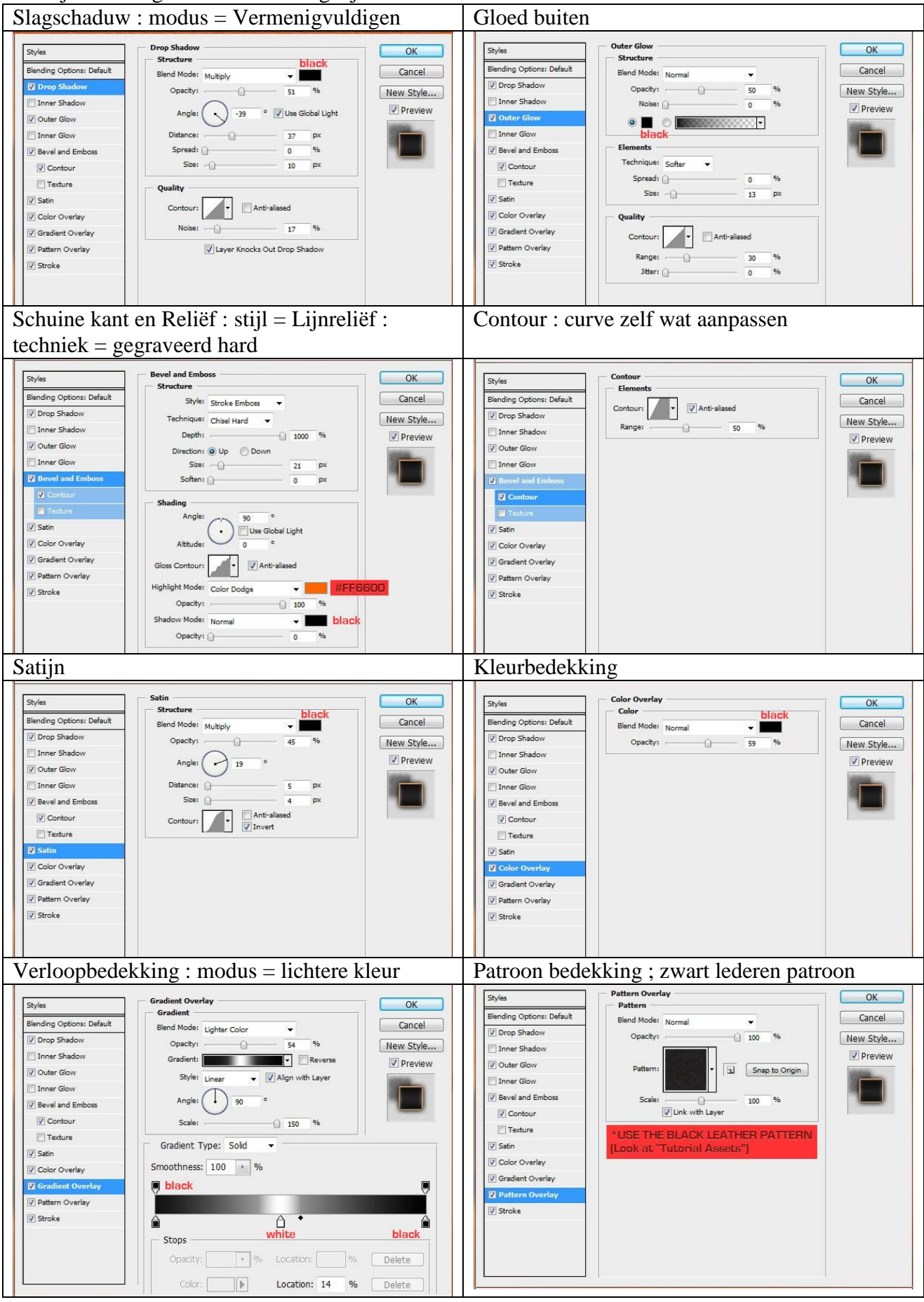

| Styles                    | Stroke                                | ОК        |
|---------------------------|---------------------------------------|-----------|
| Blending Options: Default | Size: 3 px                            | Cancel    |
| V Drop Shadow             | Position: Center V                    | New Style |
| Inner Shadow              | Blend Mode: Normal                    | Proview   |
| Outer Glow                | Opacity: 68 %                         |           |
| Inner Glow                |                                       |           |
| Bevel and Emboss          | #996633 black #cc9933                 |           |
| Contour                   | Gradient:                             |           |
| Texture                   | Style: Reflected 👻 🔽 Align with Layer |           |
| V Satin                   | Angle: 90 °                           |           |
| Color Overlay             | Scalar 0 rra %                        |           |
| Gradient Overlay          | Scales , UI 150 /*                    |           |
| Pattern Overlay           |                                       |           |
| Stroke                    |                                       |           |
|                           |                                       |           |
|                           |                                       |           |
|                           |                                       |           |

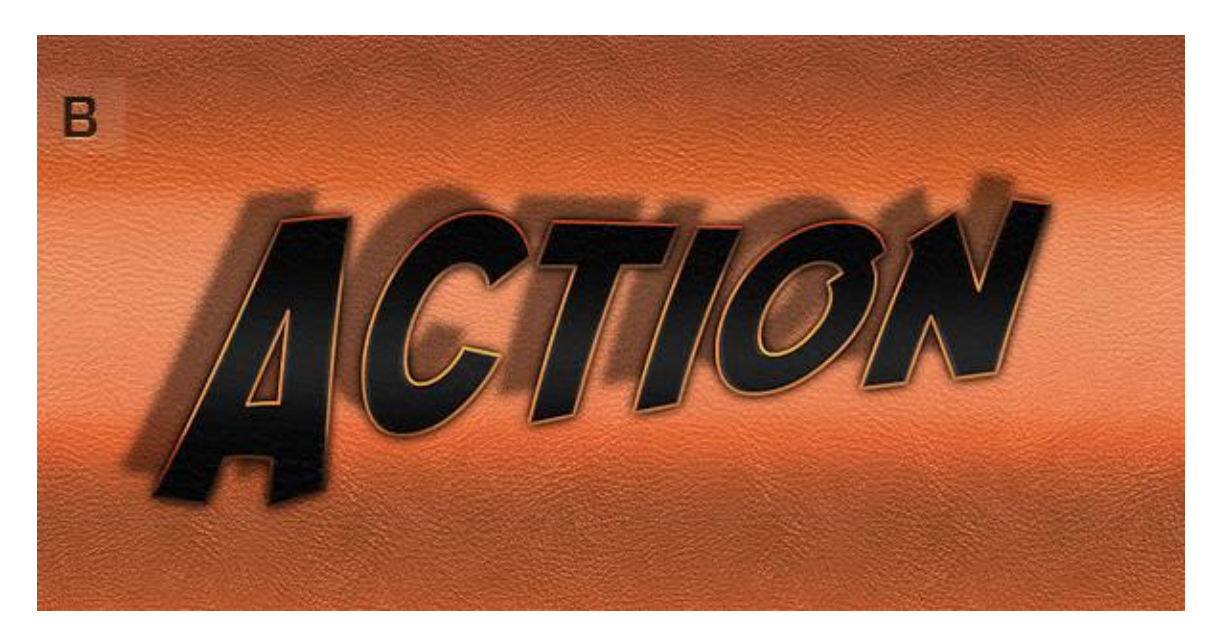

## <u>Stap 4</u>

Dupliceer de tekstlaag; hernoem die laag in "Basis". Verwijder de laagstijlen. Verplaats de tekst een beetje naar rechts om een soort 3D effect te bekomen. Voeg nu opnieuw laagstijlen toe:

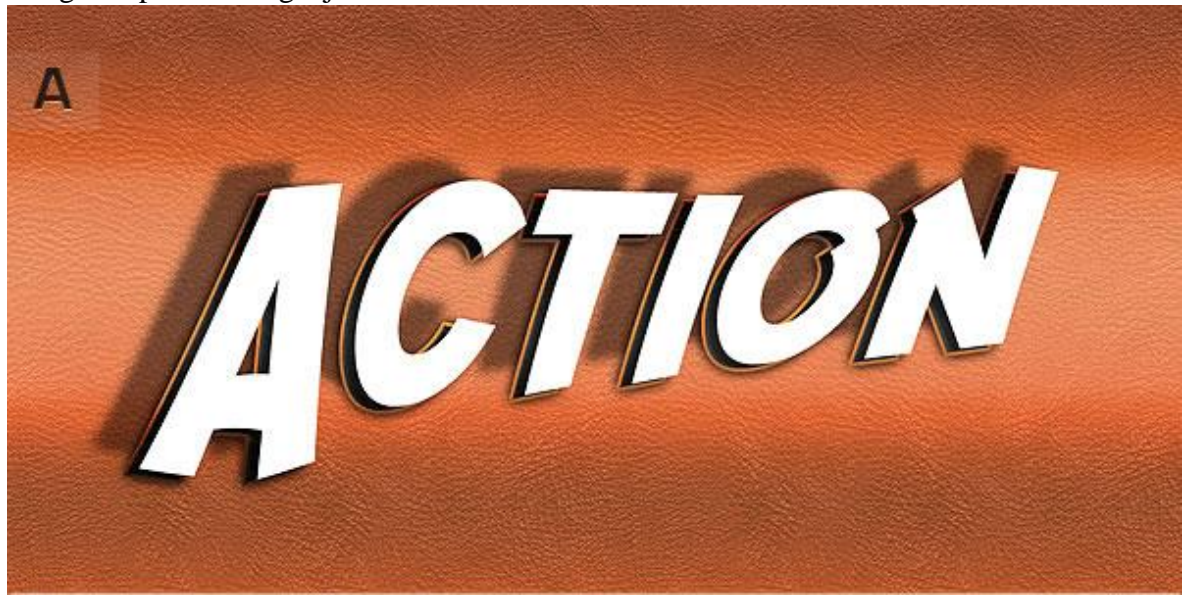

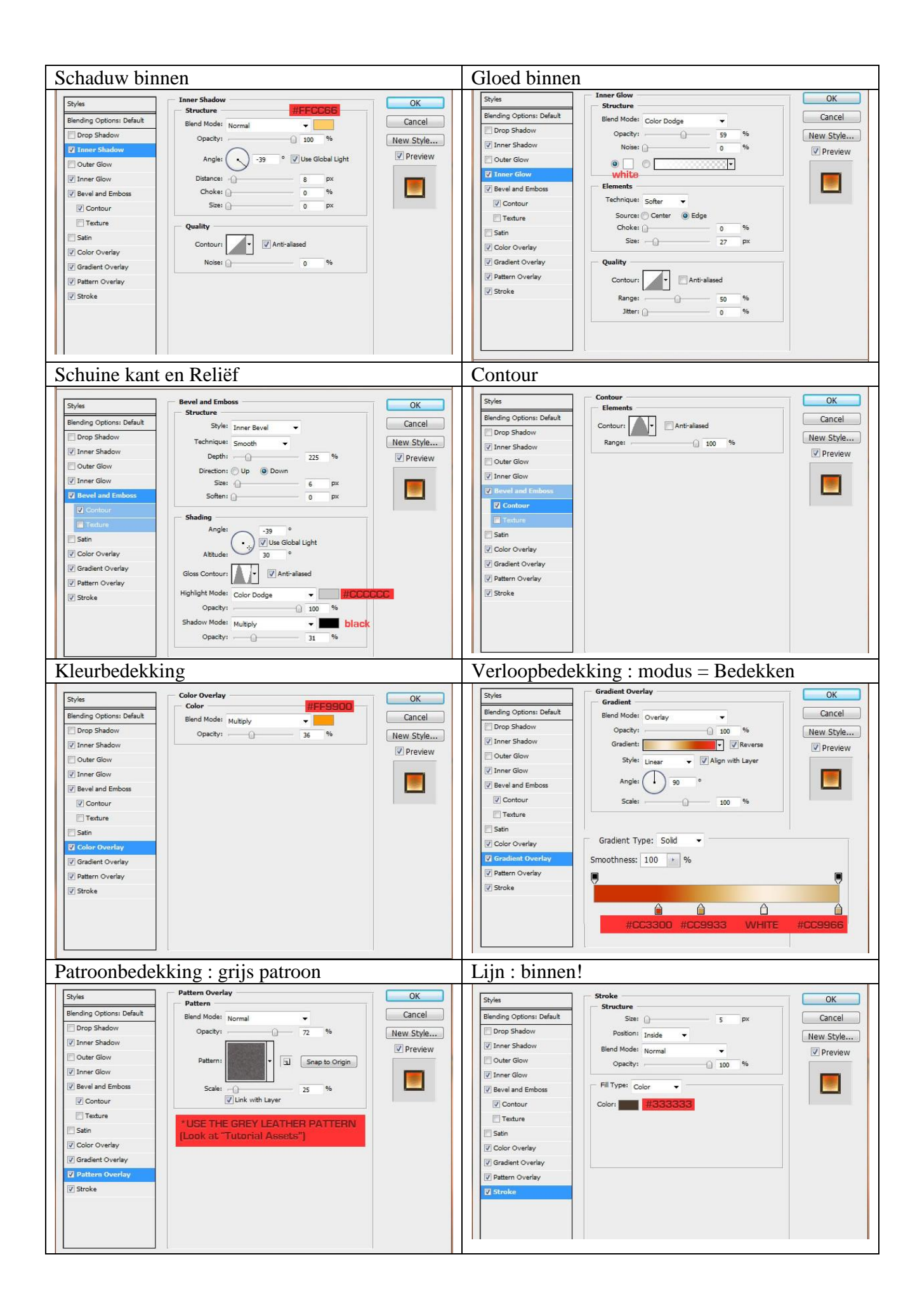

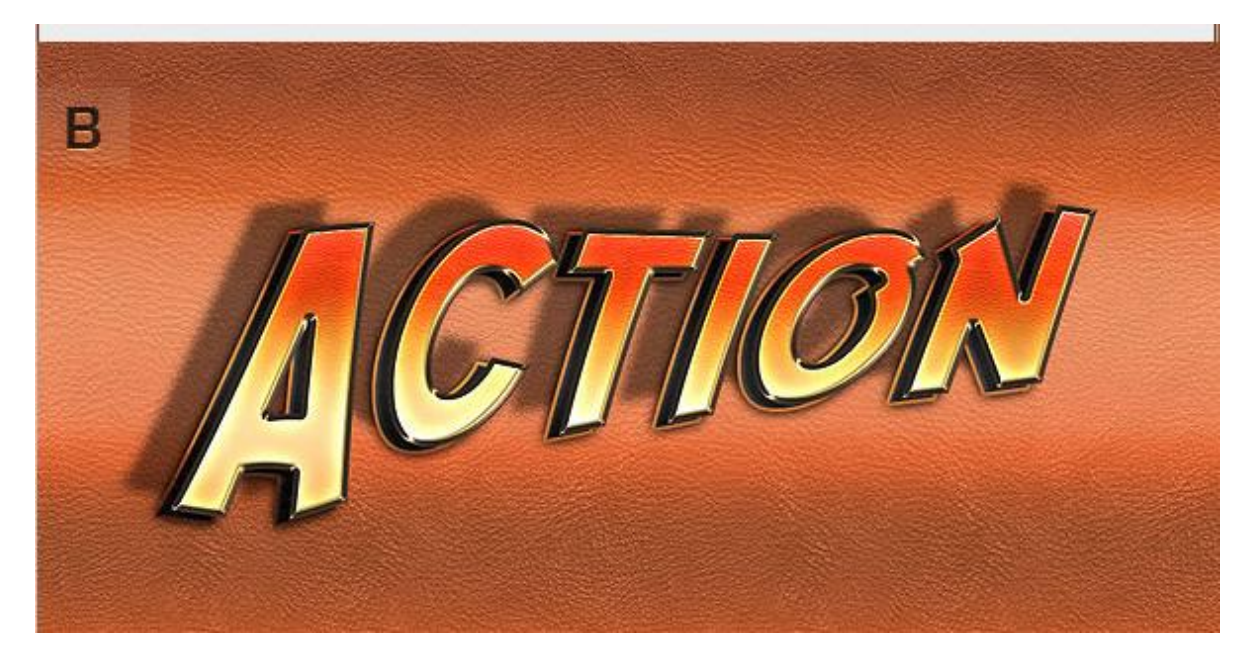

Als laatste kan je nog een lichteffect toevoegen Nieuwe laag onder tekstlagen : gebruik een zacht penseel en lichte kleuren.

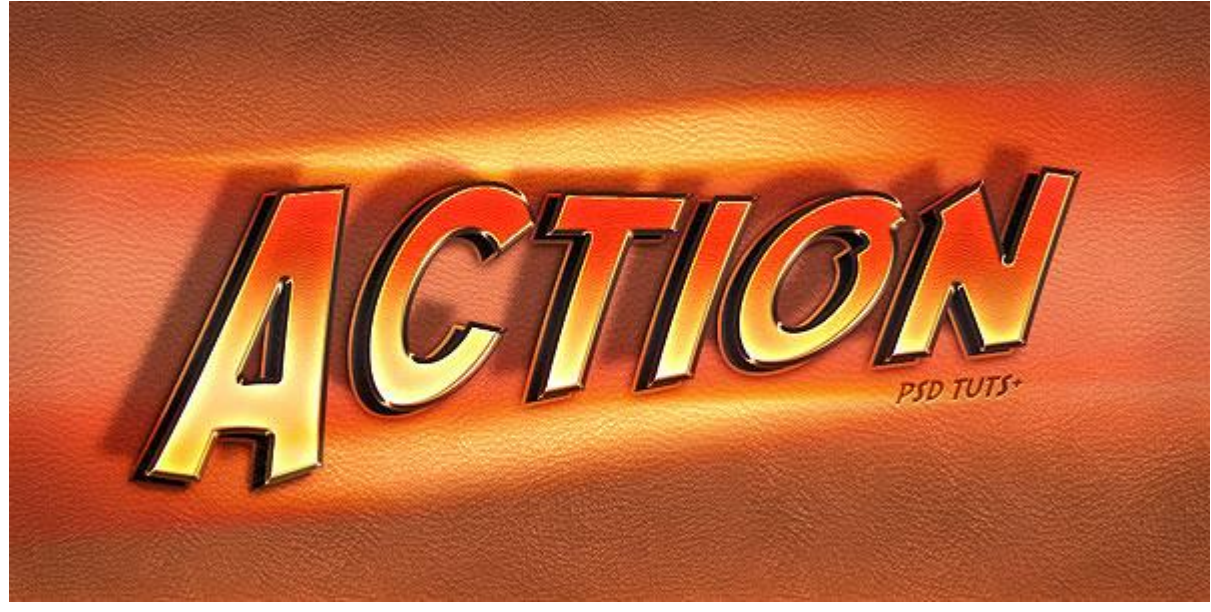